## Cadastramento de condutores desembarcados (foto-sub) na APA Costa dos Corais

## Edital 02/2021

## Link do edital completo: https://www.gov.br/icmbio/pt-br/acesso-ainformacao/editais-diversos/editais-diversos-2021/edital-de-credenciamentono02-2021-apa-costa-dos-corais

## Este serviço somente está disponível para as seguintes piscinas, localizadas na Zona de Produção do Plano de Manejo da APA:

- São José da Coroa Grande (Gravatá, Baliza e Prainha);
- Maragogi (Ponta de Mangue, Barretinha, Barra Grande, Taocas e Galés);
- Japaratinga (Prainha e Picão);
- Barra de Santo Antônio (Ponta da Gamela);
- Paripueira (Piscina Natural de Paripueira);
- Maceió (Piscina do Português)

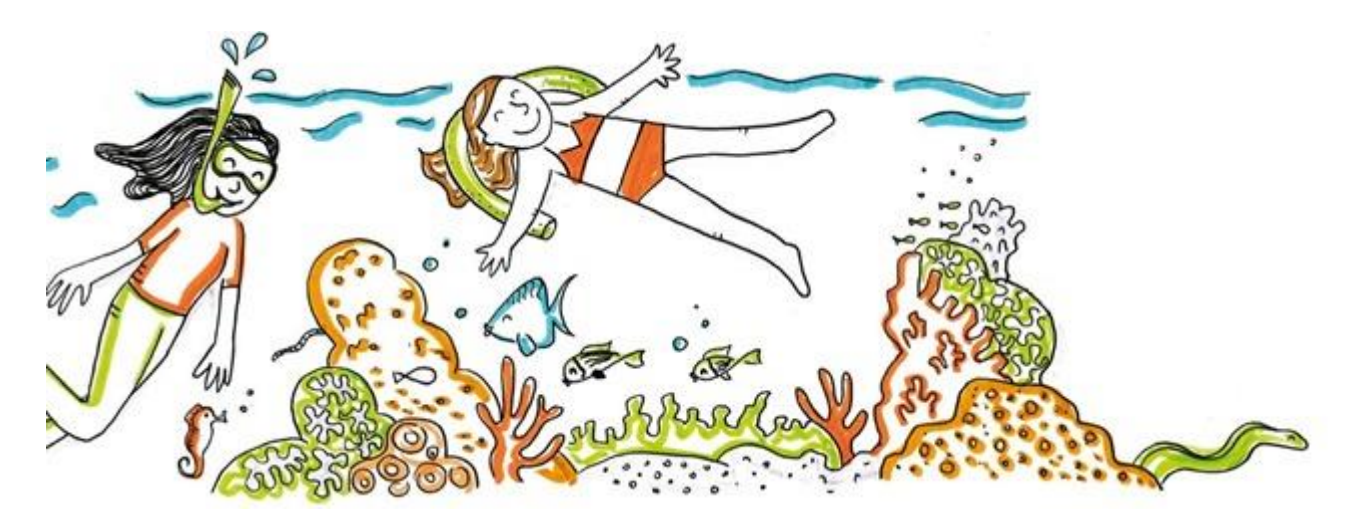

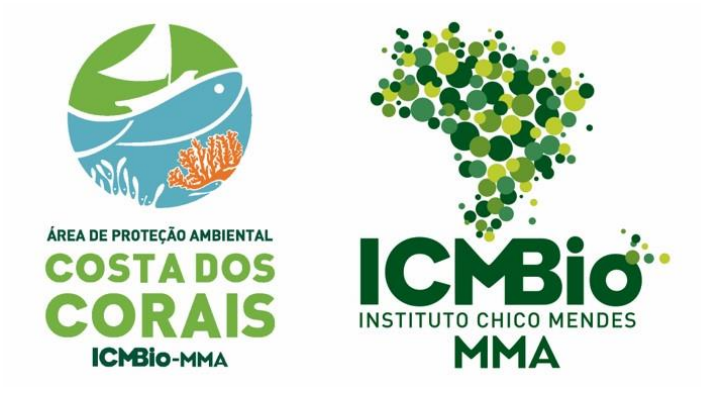

Agosto de 2021

# Passo a passo para cadastramento de condutores desembarcados no portal do governo federal

### **TENHA EM MÃOS**

- Documento oficial com foto
- Comprovante de residência
- Alvará municipal ou documento que informe o município e piscina que pretende trabalhar, caso seu município não emita alvará para a atividade.
- Certificado do curso de condutores ou declaração de ciência de prazo par realização do curso.
- Certificado do curso de primeiros socorros

Acesse o Portal do Governo Federal, na página de solicitação de autorização para condução de visitantes no link: <u>https://www.gov.br/pt-br/servicos/solicitar-autorizacao-para-conducao-de-visitantes-nas-unidades-de-conservacao-federais</u>

| Solicitar Autorização para a prest 🗙 🕂                                                                                                    | o – o ×                                                              |
|----------------------------------------------------------------------------------------------------|----------------------------------------------------------------------|
| ← → C ( a www.gov.br/pt-br/servicos/solicitar-autorizacao-para-conducao-de-visitantes-nas-                                                | unidades-de-conservacao-federais 🏦 🍳 🚖 🕕 🗄                           |
| 🔛 Apps M Gmail 🛛 YouTube <table-cell-rows> Entre em Outlook 🛆 CURSO ÓRGÃOS A</table-cell-rows>                                            | E Lista de leitura                                                   |
| ≡ Governo do Brasil                                                                                                    | O que vocé procura? Q                                                |
| · · · · · · · · · · · · · · · · · · ·                                                                                                    |                                                                      |
| Meio Ambient                                                                                                    | te e Clima                                                           |
| Autorizações, Anuências e Lice                                                                                                    | enças > Autorizações                                                 |
| Solicitar Autorização para a prestaçã                                                                                                    | ão do serviço                                                        |
| comercial de Condução de Visitante<br>de Conservação Federais                                                                             | es nas Unidades                                                      |
| Availação: 5.0 🗙 🙀 🙀 🏫 🚺                                                                                                    |                                                                      |
| Útlima Modificação: 17/12/2020                                                                                                    | 🖨 Compartiline 🕓 🕈 🎔 in 🔗                                            |
| ✓ O que é?                                                                                                    |                                                                      |
| Procedimento administrativo destinado a emissão de Termo de Autorização pa<br>Unidades de Conservação Federais administradas pelo ICMBIo. | ara a prestação de serviço de condução de visitantes no interior das |
| > Quem pode utilizar este serviço?                                                                                                    |                                                                      |
|                                                                                                    |                                                                      |

Crie sua conta, caso já tenha conta insira seu CPF e senha:

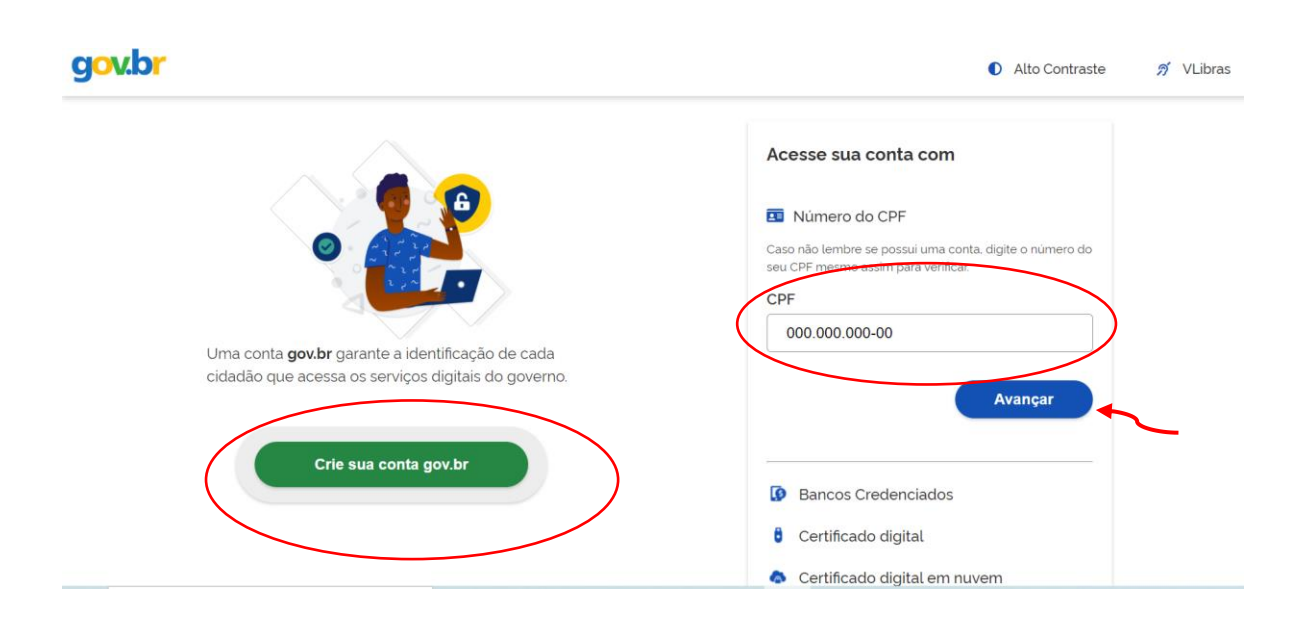

### Passo 1:

Inicialmente para não perder seus dados é importante salvar o formulário à medida que for sendo preenchido no botão azul no canto superior à direita.

| Portal de <b>Serviç</b>        | os                                |                      |                     |              |                     |      |
|--------------------------------|-----------------------------------|----------------------|---------------------|--------------|---------------------|------|
|                                |                                   |                      |                     | Bus          | car                 | Q    |
|                                | Olá, Lilian Vieira Miranda Garcia | Minhas Solicitações  | Meus Compromissos   | Meu Cadastro | Consultar Processos | Sair |
| VOCÊ ESTÁ AQUI: PÁGINA INICIAL | > MINHAS SOLICITAÇÕES > [ICMBI    | O] AUTORIZAÇÃO DE CO | NDUÇÃO DE VISITANTE |              |                     |      |
| [ICMBio] Autorizacã            | o de Conducão de Vis              | sitante              |                     |              |                     |      |
| Fases do atendimento           |                                   |                      |                     |              |                     |      |
| 1                              | 2                                 |                      | 3                   |              | - 4                 |      |
| Solicitacao                    | Análise                           |                      | Pendências          |              | Resultado           |      |
| Responder Formulário           |                                   |                      |                     |              | 🖺 Salvar formulário |      |
|                                |                                   |                      |                     |              |                     | *    |
| (*) Campos de preenchime       | ento obrigatório.                 |                      |                     |              |                     |      |
|                                | Autorização de (                  | Conducão             | de Visita           | nto          | _                   |      |
|                                |                                   | Sondução             |                     |              |                     |      |
|                                | Etapa 1 de 3                      | - Preencher Solie    | citação             |              |                     |      |
| Dados do Solicitan             | te                                |                      |                     |              | ^                   |      |
| Protocolo                      |                                   | CPF do Solicita      | inte                |              |                     |      |

As primeiras informações serão preenchidas automaticamente, escolha o Edital 02/2021 APA Costa dos Corais.

| Autorizaçã                                                     |                                   |   |
|----------------------------------------------------------------|-----------------------------------|---|
| Eta                                                            | pa 1 de 3 - Preencher Solicitação |   |
| Dados do Solicitante                                           |                                   | ^ |
| rotocolo                                                       | CPF do Solicitante                |   |
| iome do Solicitante                                            |                                   |   |
| -mail do Solicitante                                           |                                   |   |
| Dados da Inscrição                                             |                                   | ^ |
| <sup>dital</sup> *<br>2/2021 (Área de Proteção Ambiental Costa | a dos Corais)                     | ▼ |

| Nome prestador de serviço |                      |                        |                     |
|---------------------------|----------------------|------------------------|---------------------|
| CPF                       | Data de nascimento * | Nacionalidade *        | Apelido do Condutor |
|                           | DD/MM/YYYY           | <b>1</b>               |                     |
| Gênero *                  |                      | E-mail                 |                     |
| Masculino                 |                      |                        |                     |
| O Feminino                |                      | Celular *              |                     |
| O Outro                   |                      |                        |                     |
|                           |                      | Documento com foto * 😭 |                     |
|                           |                      | identidade.pdf         | Ĩ                   |

Preencha seus dados e anexe cópia de um documento com foto:

Insira seus dados de endereço e anexe o comprovante de residência:

| Endereço do Prestador de Serviço |                                        |
|----------------------------------|----------------------------------------|
| UF*                              | Município *                            |
| Selecione                        | ▼ Selecione ▼                          |
| CEP *                            |                                        |
|                                  |                                        |
| Endereço <b>*</b>                |                                        |
|                                  |                                        |
|                                  |                                        |
|                                  |                                        |
| Comprevente de residência * 👔    |                                        |
| Comprovante de residencia.png    |                                        |
|                                  |                                        |
|                                  | CANCELAR 😣 PROSSEGUIR PARA O PASSO 2 🗸 |
|                                  |                                        |

### Passo 2:

Insira o nome do documento (Alvará), anexe o alvará municipal para condução desembarcada/fotografia subaquática e clique em adicionar dados na tabela.

Caso seu município não emita alvará, insira no campo "nome do documento" o local da atividade e anexe um documento com a informação de qual município e piscina você pretende realizar atividade (pode ser anexado imagem, print ou pdf)

Você poderá anexar também uma foto sua para recebe o modelo de crachá já com seus dados.

| entações                                                                                              |                                                            |                 |
|----------------------------------------------------------------------------------------------------|------------------------------------------------------------|-----------------|
| Cópia digitalizada da Certificação de Mes<br>ndutores de mergulho autônomo);                          | stre de Mergulho (Dive Master) ou mais avançada            | (apenas para    |
| <ul> <li>Alvará ou permissão municipal, quando<br/>ra condutores de visitantes desembarcad</li> </ul> | emitidos pelo município onde será realizado o ser<br>os) . | viço (apenas    |
|                                                                                                    |                                                            |                 |
| Nome do documento *                                                                                   |                                                            |                 |
| Anexo do documento *                                                                                  | D                                                          |                 |
|                                                                                                    | ADICIONAR DAI                                              | DOS NA TABELA 🕂 |
|                                                                                                    |                                                            |                 |
| Nome do documento                                                                                     | Anexo do documento                                         | Ações           |
| Nome do documento<br>Alvará Maragogi                                                                  | Anexo do documento<br>Alvará.pdf                           | Ações           |

Preencha todas as informações indicando nova autorização:

| Reque      | rimento de Autorização                  |  |
|------------|-----------------------------------------|--|
| Tipo de R  | aquerimento *                           |  |
|            | Nova Autorização                        |  |
| 0          | Renovação                               |  |
|            |                                         |  |
| Tempo de   | experiência 🕼                           |  |
|            |                                         |  |
|            |                                         |  |
| Vínculo e  | npregatício                             |  |
| 0          | Autônomo                                |  |
| 0          | Contratado por empresa                  |  |
| 0          | Prestador de serviço de empresa         |  |
|            |                                         |  |
| Faz parte  | de alguma associação/cooperativa?       |  |
| 0          | SIM                                     |  |
| 0          | NÃO                                     |  |
|            |                                         |  |
|            |                                         |  |
| Desenvol   | e outras atividades ligadas ao Turismo? |  |
| 0          | SIM                                     |  |
| 0          | NÃO                                     |  |
|            |                                         |  |
|            |                                         |  |
| Nível de E | scolaridade                             |  |

Preencha os dados do certificado de primeiros socorros e anexe o certificado. Faça o mesmo procedimento para o certificado do curso de condutores de visitantes. Não esqueça de clicar em "adicionar item na tabela" para que cada documento seja registrado.

Caso você não tenha realizado o curso de condutores imprima e assine a <u>Declaração de ciência (site da APA)</u>, tire uma foto nítida e anexe. Coloque como instituição o ICMBio e carga horaria de 20 horas. Se os arquivos não forem inseridos o sistema não passa para o Passo 3.

|                                                                                                    | Cursos de Capacita                                                               | ção Obrigatór                                            | ios                                                                |                    |
|----------------------------------------------------------------------------------------------------|----------------------------------------------------------------------------------|----------------------------------------------------------|--------------------------------------------------------------------|--------------------|
| forme os cursos de capacitação obrig<br>impo abaixo e, em seguida, clique no l<br>óvel, clique primeiro no botão e os cai | jatórios que já realizou. F<br>botão "Adicionar dados r<br>mpos para preenchimen | Para cada curso<br>na tabela". Se vo<br>to serão apresen | a ser incluído, selecione n<br>cê estiver usando um disp<br>tados. | o<br>vositivo      |
| Curso de capacitação *                                                                                                    |                                                                                  |                                                          |                                                                    |                    |
| Selecione                                                                                                    |                                                                                  |                                                          |                                                                    | ▼                  |
| Instituição realizadora *                                                                                                 |                                                                                  |                                                          |                                                                    |                    |
|                                                                                                    |                                                                                  |                                                          |                                                                    | Preencha este camp |
| Carga horária * Cópia de                                                                                                  | o certificado *                                                                  |                                                          | Û                                                                  |                    |
|                                                                                                    |                                                                                  | A                                                        | DICIONAR DADOS NA TA                                               | BELA +             |
| Curso de capacitação                                                                                                    | Instituição realizadora                                                          | Carga horária                                            | Cópia do certificado                                               | Ações              |
| Condutor de Visitantes da APA Co<br>sta dos Corais                                                                        | ICMBio                                                                           | 20                                                       | certificado curso.pdf                                              | /                  |
| Primeiros socorros                                                                                                    | Corpo de bombeiros                                                               | 20                                                       | certificado primeiros<br>socorros.pdf                              | / 1                |
|                                                                                                    |                                                                                  |                                                          | 20 🔻                                                               | 1 - 2 de 2         |

Os dados dos cursos adicionais são opcionais:

| los que considera mai                                          | sos complem<br>s relevantes.    | é possível incluir de                        | eudos enriquecem a<br>esde pós-graduações      | prestação do serviço, com<br>até cursos de curta duraç | eçando<br>ão. Para    |
|----------------------------------------------------------------|---------------------------------|----------------------------------------------|------------------------------------------------|--------------------------------------------------------|-----------------------|
| ua curso a ser incluído<br>você estiver usando u<br>recentados | o, selecione r<br>im dispositiv | io campo abaixo e, e<br>o móvel, clique prim | em seguida, clique no<br>eiro no botão e os ca | ampos para preenchimento                               | a tadela".<br>9 serão |
| resentados.                                                    |                                 |                                              |                                                |                                                        |                       |
|                                                                |                                 |                                              |                                                |                                                        |                       |
| Nome do curso *                                                |                                 |                                              |                                                |                                                        |                       |
| Carga horária <b>*</b>                                         | Ano                             | de realização <b>*</b>                       | Cópia do certifica                             | do *                                                   |                       |
|                                                                |                                 |                                              |                                                |                                                        | 0                     |
| Empresa/Instituição Organ                                      | zadora *                        |                                              |                                                |                                                        |                       |
|                                                                |                                 |                                              |                                                |                                                        |                       |
|                                                                |                                 |                                              |                                                | ADICIONAR DADOS NA T                                   | ABELA +               |
|                                                                |                                 |                                              |                                                |                                                        |                       |
| Nome do curso. Ca                                              | rga horária                     | Ano de realização                            | Cópia do certificad                            | o Empresa/Instituição Ore                              | a Ações               |

Os dados sobre habilidades também são opcionais. Clique em "prosseguir para o passo 3"

| Selecione                    |                                 | •                                                   |                                                          |                                |
|------------------------------|---------------------------------|-----------------------------------------------------|----------------------------------------------------------|--------------------------------|
| Possui Certificado? *        |                                 |                                                     |                                                          |                                |
| O SIM                        |                                 |                                                     |                                                          |                                |
| O NÃO                        |                                 |                                                     |                                                          |                                |
|                              |                                 |                                                     |                                                          |                                |
| )bservação Complem           | nentar                          |                                                     |                                                          |                                |
|                              |                                 |                                                     |                                                          |                                |
|                              |                                 |                                                     |                                                          |                                |
|                              |                                 |                                                     |                                                          |                                |
|                              |                                 |                                                     |                                                          |                                |
|                              |                                 |                                                     | ADICIONAR DADOS NA TA                                    | ABELA +                        |
| Habilidade                   | Nome da Habilidade              | Cópia do certificado                                | ADICIONAR DADOS NA TA<br>Observação Complementar         | ABELA +<br>Ações               |
| Habilidade<br>Nenhum dado ad | Nome da Habilidade              | Cópia do certificado                                | ADICIONAR DADOS NA TA<br>Observação Complementar         | ABELA +<br>Ações               |
| Habilidade<br>Nenhum dado ad | Nome da Habilidade<br>dicionado | Cópia do certificado                                | ADICIONAR DADOS NA TA<br>Observação Complementar         | ABELA +<br>Ações<br>1 - 0 de 0 |
| Habilidade<br>Nenhum dado ad | Nome da Habilidade<br>dicionado | Cópia do certificado                                | ADICIONAR DADOS NA TA<br>Observação Complementar<br>20 💌 | ABELA +<br>Ações<br>1 - 0 de 0 |
| Habilidade<br>Nenhum dado ao | Nome da Habilidade<br>dicionado | Cópia do certificado                                | ADICIONAR DADOS NA TA<br>Observação Complementar<br>20 💌 | ABELA +<br>Ações<br>1-0 de 0   |
| Habilidade<br>Nenhum dado ac | Nome da Habilidade<br>dicionado | Cópia do certificado<br>seu trabalho como condutor? | ADICIONAR DADOS NA TA<br>Observação Complementar<br>20 💌 | ABELA +<br>Ações<br>1-0 de 0   |
| Habilidade<br>Nenhum dado ac | Nome da Habilidade<br>dicionado | Cópia do certificado                                | ADICIONAR DADOS NA TA<br>Observação Complementar<br>20 💌 | ABELA +<br>Ações<br>1-0 de 0   |
| Habilidade<br>Venhum dado ac | Nome da Habilidade<br>dicionado | Cópia do certificado                                | ADICIONAR DADOS NA TA<br>Observação Complementar<br>20 ¥ | ABELA +<br>Ações<br>1-0 de 0   |

### Passo 3:

O sistema vai gerar um resumo da sua solicitação, siga até o fim da página e no Termos de Declaração clique em "concordo com os termos acima" e envie a solicitação.

| ermos de Declarações                                                                                                    | ^        |
|----------------------------------------------------------------------------------------------------|----------|
| ECLARO, para fins de direito, sob as penas da lei, que as informações acima prestadas e documentos são<br>erdadeiros e autênticos.                                                                                                    | <b>^</b> |
| testo que estou ciente de que, se constatada falsidade ideológica ou documental responderei civil e<br>riminalmente, na forma do art. 299 e seguinte do Código Penal.                                                                                                 |          |
| ECLARO que conheço e assumo os riscos inerentes à prestação de serviços no interior da nome da unidade<br>e conservação e, portanto, responsabilizo-me pela minha segurança e de minha equipe, isentando o ICMBio de<br>ualquer responsabilidade em caso de acidente. |          |
| ECLARO que não possuo dívida com as Unidades de Conservação deste Edital nem estou cumprindo<br>enalidade de Autorização anterior.                                                                                                    |          |
| ECLARO ESTAR CIENTE DE QUE:                                                                                                    |          |
| Áraaa naturaia anraaantam riaaaa taia aama aharuu térmiaa, afaraamanta, raiadaa da yanta, iaalamanta                                                                                                    | -        |
| Concordo com os termos acima *                                                                                                    |          |
|                                                                                                    |          |
| RETORNAR PARA O PASSO 2 🍮 🛛 ENVIAR SOLICITAÇÃO                                                                                                    | ~        |

Após o envio da solicitação você receberá no e-mail cadastrado o número do protocolo. E após a análise do ICMBIO você receberá informações do sistema sobre o deferimento ou pendências ainda existentes.

Qualquer dúvida entre em contato pelo email up.ngicc@icmbio.gov.br ou pelo telefone/WhatsApp (horário comercial): (83) 991006133.